# Cisco CBW(Business Wireless) 및 휴대폰에 대한 문제 해결 팁

### 목표

휴대폰에서 CBW 네트워크에 연결하는 데 문제가 있습니까?802.11r의 기본 비활성화 설정으로 인해 전화기에 따라 연결 문제가 발생할 수 있습니다.이 문서에서는 이 간단한 솔루션을 통해 설치 및 진행 상태를 파악할 수 있는지 확인하는 방법을 설명합니다.

적용 가능한 디바이스 | 소프트웨어 버전

- Cisco Business Wireless 140AC Access Point (최신 다운로드)
- Cisco Business Wireless 145AC Access Point I(최신 다운로드)
- Cisco Business Wireless 240AC Access Point I(최신 다운로드)

## CBW 네트워크에서 802.11r 설정 변경

#### 1단계

웹 브라우저에 기본 액세스 포인트의 IP 주소를 입력하여 UI(웹 사용자 인터페이스)에 액세스합니다.VPN(Virtual Private Network)에 있지 않은지 확인하십시오. 그렇지 않으 면 작동하지 않습니다.보안 경고가 나타나면 계속 진행하려면 프롬프트를 선택합니다.

| C      | A | Not secure | 192.168.1.124 |
|--------|---|------------|---------------|
| $\sim$ |   | Not secure | 152.100.1.124 |

#### 2단계

웹 UI의 오른쪽 상단에서 반대 화살표를 클릭하여 전문가 보기로 전환합니다.

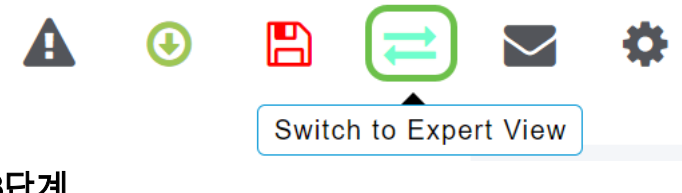

3단계

전문가 보기를 선택할지 묻는 팝업 창이 나타납니다.확인을 클릭합니다.

192.168.1.124 says

Do you want to select Expert View?

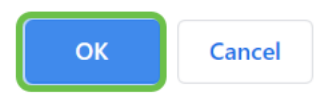

WLAN 및 편집할 WLAN에 대한 수정 아이콘을 선택합니다.

| <b>æ</b> | Monitoring              | 8                 | .1 1.<br>CIS | Cisco Bu | isiness | Wireless 1 | 45AC Access P | oint | Q    | A | ٩          |        | ₽       | $\geq$ | ۵ |
|----------|-------------------------|-------------------|--------------|----------|---------|------------|---------------|------|------|---|------------|--------|---------|--------|---|
| \$       | Wireless Settings       | WLANs             |              |          |         |            |               |      |      |   |            |        |         |        | ? |
|          | 🖞 Access Points         | Access Points     |              |          |         |            |               |      |      |   |            |        |         |        |   |
|          | Access Points<br>Groups | 011               | Active       |          | 5       |            |               |      |      |   |            |        |         |        |   |
|          | 🚰 WLAN Users            | AN Users          |              |          |         |            |               |      |      |   |            |        |         |        |   |
|          | 🚰 Guest WLANs           | Add new WLAN/RLAN |              |          |         |            |               |      |      |   |            |        |         |        |   |
|          | 4 Mesh                  | Acti              | ion          | Active   | Туре    | •          | Name          | SSI  | D    |   | Security F | Policy | Radio F | olicy  |   |
|          | Managamant              |                   | ×            | Enabled  | WLA     | N          | cisco_1       | cisc | :0_1 |   | Personal(V | VPA2)  | ALL     |        | ^ |
|          | Manayement              | ľ                 | ×            | Enabled  | WLA     | N          | cisco_2       | cisc | :0_2 |   | Guest      |        | ALL     |        |   |
| J.       | Services                | ľ                 | ×            | Enabled  | WLA     | N          | cisco_4       | cisc | :0_4 |   | Personal(V | VPA2+  | ALL     |        |   |
| ₽        | Advanced                | ľ                 | ×            | Disabled | WLA     | N          | cisco_3       | cisc | :0_3 |   | Open       |        | ALL     |        |   |
| · · .    | Advanced                |                   |              |          |         |            |               |      |      |   |            |        |         |        | - |
|          |                         |                   |              |          |         |            |               |      |      |   |            |        |         |        |   |
|          |                         |                   |              |          |         |            |               |      |      |   |            |        |         |        |   |

#### 5단계

계속 진행할지 묻는 팝업 창이 나타납니다. 예를 클릭합니다.

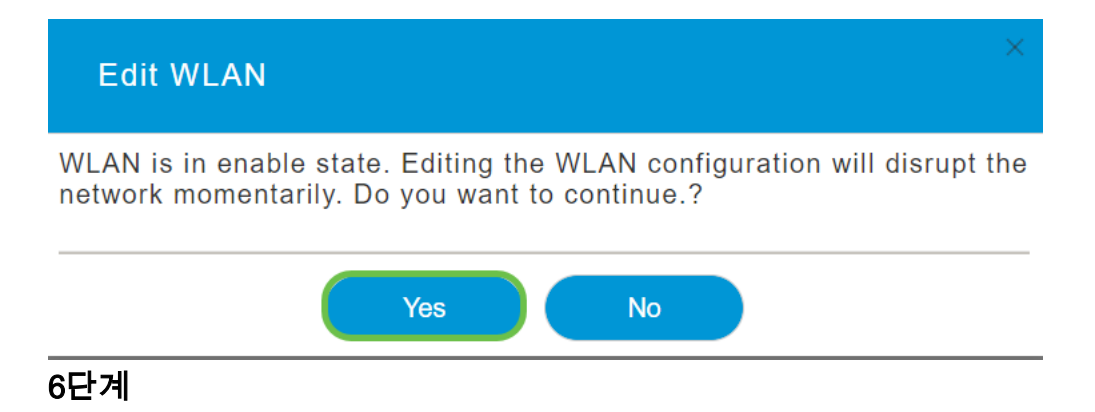

Advanced 탭을 클릭합니다.802.11r의 드롭다운 메뉴를 클릭하고 Enabled(활성화됨)를 선택합니다.

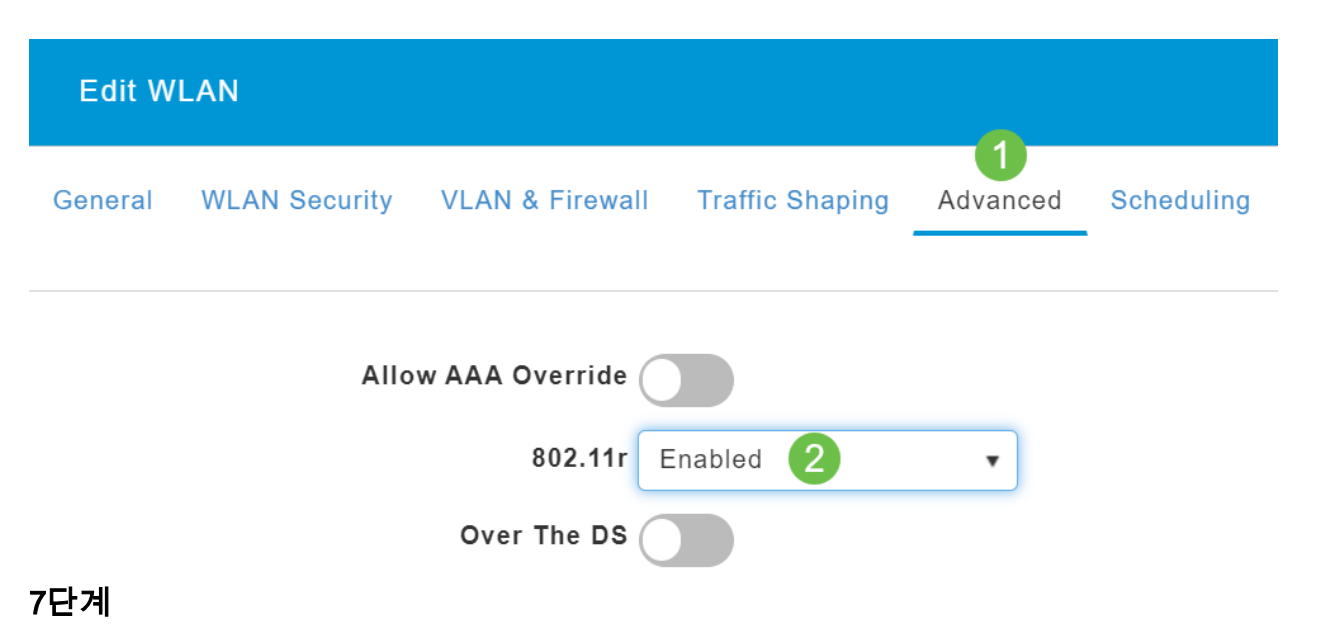

Apply를 클릭합니다.

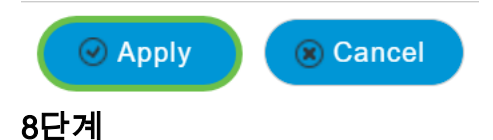

이 설정을 영구적으로 저장하려면 화면 오른쪽 상단에서 저장 아이콘을 클릭합니다.

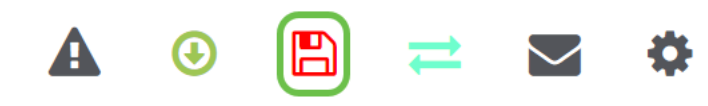

결론

바로 그거야!문제가 해결되기를 바라며, 이제 휴대폰을 사용하여 CBW 네트워크에 액세 스할 수 있습니다.그렇지 않은 경우 문서의 다른 옵션, <u>Cisco Business Wireless Mesh</u> <u>Network 문제 해결</u>을 <u>확인하십시오</u>.